#### 基于单臂路由的公司网络搭建

## 1. 项目背景

Jan16 公司的财务部和技术部有多台计算机,它们使用1台二层交换机进行互联,为方便管理和隔离广播,划分了 VLAN10 和 VLAN20。现因业务需要,两部门之间需实现相互通信,项目拓扑如图1所示,具体要求如下:

- (1) 公司将使用一台路由器连接交换机,并通过 R1 的单臂路由功能实现两个部门间 的相互通信;
- (2) 计算机和路由器的 IP 与接口信息如拓扑所示。

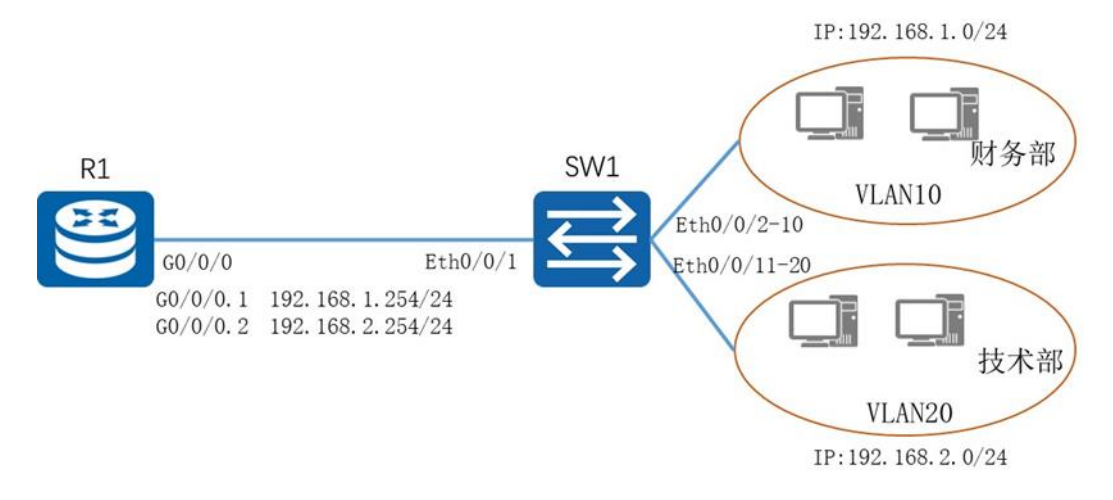

#### 图1网络拓扑图

#### 2. 项目规划设计

财务部和技术部分别属于 VLAN10 和 VLAN20,使用 192.168.1.0/24 和 192.168.2.0/24 网段。二层交换机的 VLAN 之间是无法通信,可以通过增加一台路由器并配置相应 VLAN 子接口的方式,实现 VLAN 间的通信。现需在 R1 创建子接口并绑定到相应的 VLAN, VLAN 内部的计算机配置网关指向子接口的 IP 地址即可。同时,R1 和 SW1 之间的通道需要传输多个 VLAN 的数据,故需配置为 Trunk 模式。

具体配置步骤如下:

- (1) 配置交换机接口
- (2) 路由器单臂路由的配置
- (3) 配置各计算机的 IP 地址

具体规划如下表:

#### 表1 IP 地址规划表

| 设备      | 接口       | IP 地址            |  |  |  |  |
|---------|----------|------------------|--|--|--|--|
| R1      | G0/0/0.1 | 192. 168. 1. 254 |  |  |  |  |
| R1      | G0/0/0.2 | 192. 168. 2. 254 |  |  |  |  |
| 财务部 PC1 | Eth0/0/1 | 192. 168. 1. 1   |  |  |  |  |
| 技术部 PC1 | Eth0/0/1 | 192. 168. 2. 1   |  |  |  |  |

#### 表2端口规划表

| 本端设备 | 本端接口   | 对端设备 | 对端接口     |
|------|--------|------|----------|
| R1   | G0/0/0 | SW1  | Eth0/0/1 |
| SW1  | E0/0/1 | R1   | G0/0/0   |

| SW1 | E0/0/2  | 财务部 PC | Eth0/0/1 |
|-----|---------|--------|----------|
| SW1 | E0/0/11 | 技术部 PC | Eth0/0/1 |

# 3. 项目实施

### (1) 配置交换机接口

为各部门创建相应的 VLAN,将端口划分至相应 VLAN。

| [Huawei]system-view                                                  |
|----------------------------------------------------------------------|
| [Huawei]sysname SW1                                                  |
| [SW1]vlan batch 10 20                                                |
| [SW1] port-group group-member Ethernet $0/0/2$ to Ethernet $0/0/10$  |
| [SW1-port-group]port link-type access                                |
| [SW1-port-group]port default vlan 10                                 |
| [SW1-port-group]quit                                                 |
| [SW1] port-group group-member Ethernet $0/0/11$ to Ethernet $0/0/20$ |
| [SW1-port-group]port link-type access                                |
| [SW1-port-group]port default vlan 20                                 |
| [SW1-port-group]quit                                                 |
| [SW1]interface Ethernet0/0/1                                         |
| [SW1-Ethernet0/0/1]port link-type trunk                              |
| [SW1]interface Ethernet0/0/1                                         |
| [SW1-Fthernet0/0/1] port trunk allow-pass vlan 10 20                 |

## (2) 路由器单臂路由的配置

在路由器以太网口上建立子接口,分别新建两个子接口,然后为两个子接口配置 IP 和 掩码,作为 vlan 的网关,同时启动 802.1Q。

<Huawei>system-view

[Huawei]sysname R1

[R1]interface GigabitEthernet 0/0/0.1

 $[R1-GigabitEthernet0/0/0.1] dot1q\ termination\ vid\ 10$ 

[R1-GigabitEthernet0/0/0.1]ip address 192.168.1.254 24

[R1-GigabitEthernet0/0/0.1]arp broadcast enable

[R1-GigabitEthernet0/0/0.1]quit

[R1] interface GigabitEthernet 0/0/0.2

[R1-GigabitEthernet0/0/0.2]dot1q termination vid 20

[R1-GigabitEthernet0/0/0.2]ip address 192.168.2.254 24

 $[R1-GigabitEthernet0/0/0.2] arp \ broadcast \ enable$ 

(3) 配置各计算机的 IP 地址

| 🗧 PC1                  | _                                                     |    |
|------------------------|-------------------------------------------------------|----|
| 基础配置命令                 | 行 組織 UDP发包工具 串口                                       |    |
|                        |                                                       |    |
| 主机名:                   | 财务部PC1                                                |    |
| MAC 地址:                | 54-89-98-1D-5E-A9                                     |    |
| IPv4 配置                |                                                       |    |
| <ul> <li>静态</li> </ul> | O DHCP □ 自动获取 DNS 服务器地址                               |    |
| ₽地址:                   | 192 . 168 . 1 . 1         DNS1:         0 . 0 . 0 . 0 |    |
| 子网掩码:                  | 255 . 255 . 255 . 0 DNS2: 0 . 0 . 0 . 0               |    |
| 网关:                    | 192 . 168 . 1 . 254                                   |    |
| IPv6 配置                |                                                       |    |
| ● 静态                   | ODHCPV6                                               |    |
| IPv6 地址:               | ::                                                    |    |
| 前缀长度:                  | 128                                                   |    |
| IPv6 网关:               | ::                                                    |    |
|                        |                                                       | 应用 |
|                        |                                                       |    |

#### 图 2 财务部-PC1 IP 配置图

| 基础配置 命   | 论行 组播 UDP发包工        | 見 串口  |             |  |
|----------|---------------------|-------|-------------|--|
| 主机名:     | 技术部PC1              |       |             |  |
| MAC 地址:  | 54-89-98-68-62-88   |       |             |  |
| IPv4 配置  |                     |       |             |  |
| ● 静态     | ODHCP               | 🗌 自动获 | 陬 DNS 服务器地址 |  |
| IP 地址:   | 192 . 168 . 2 . 1   | DNS1: | 0.0.0.0     |  |
| 子网掩码:    | 255 . 255 . 255 . 0 | DNS2: | 0.0.0.0     |  |
| 网关:      | 192 . 168 . 2 . 254 |       |             |  |
| IPv6 配置  |                     |       |             |  |
| ● 静态     | O DHCPv6            |       |             |  |
| IPv6 地址: | ::                  |       |             |  |
| 前缀长度:    | 128                 |       |             |  |
| IPv6 网关: | ::                  |       |             |  |

图 3 技术部-PC1 IP 配置图

# 4. 项目验证

# (1) 验证路由器上路由表的配置信息

R1 使用 display ip interface brief 命令查看子接口 IP 信息

[R1]display ip interface brief

\*down: administratively down

down: standby

| (1): loopback                     |                      |          |          |
|-----------------------------------|----------------------|----------|----------|
| (s): spoofing                     |                      |          |          |
| The number of interface that is U | P in Physical is 4   |          |          |
| The number of interface that is D | OWN in Physical is 2 |          |          |
| The number of interface that is U | P in Protocol is 3   |          |          |
| The number of interface that is D | OWN in Protocol is 3 |          |          |
|                                   |                      |          |          |
| Interface                         | IP Address/Mask      | Physical | Protocol |
| GigabitEthernet0/0/0              | unassigned           | up       | down     |
| GigabitEthernet0/0/0.1            | 192. 168. 1. 254/24  | up       | up       |
| GigabitEthernet0/0/0.2            | 192. 168. 2. 254/24  | up       | up       |
| GigabitEthernet0/0/1              | unassigned           | down     | down     |
| GigabitEthernet0/0/2              | unassigned           | down     | down     |
| NULLO                             | unassigned           | up       | up(s)    |

R1 使用 display ip routing-table 命令查看路由表的配置

| [R1]display ip routing-table                |        |     |          |       |                  |                        |  |  |
|---------------------------------------------|--------|-----|----------|-------|------------------|------------------------|--|--|
| Route Flags: R - relay, D - download to fib |        |     |          |       |                  |                        |  |  |
|                                             |        |     |          |       |                  |                        |  |  |
| Routing Tables: Pub                         | lic    |     |          |       |                  |                        |  |  |
| Destinations : 10                           |        |     | Routes : | 10    |                  |                        |  |  |
|                                             |        |     |          |       |                  |                        |  |  |
| Destination/Mask                            | Proto  | Pre | Cost     | Flags | NextHop          | Interface              |  |  |
|                                             |        |     |          |       |                  |                        |  |  |
| 127. 0. 0. 0/8                              | Direct | 0   | 0        | D     | 127. 0. 0. 1     | InLoopBack0            |  |  |
| 127. 0. 0. 1/32                             | Direct | 0   | 0        | D     | 127. 0. 0. 1     | InLoopBack0            |  |  |
| 127. 255. 255. 255/32                       | Direct | 0   | 0        | D     | 127.0.0.1        | InLoopBack0            |  |  |
| 192.168.1.0/24                              | Direct | 0   | 0        | D     | 192.168.1.254    | GigabitEthernet0/0/0.1 |  |  |
| 192. 168. 1. 254/32                         | Direct | 0   | 0        | D     | 127. 0. 0. 1     | GigabitEthernet0/0/0.1 |  |  |
| 192. 168. 1. 255/32                         | Direct | 0   | 0        | D     | 127. 0. 0. 1     | GigabitEthernet0/0/0.1 |  |  |
| 192. 168. 2. 0/24                           | Direct | 0   | 0        | D     | 192. 168. 2. 254 | GigabitEthernet0/0/0.2 |  |  |
| 192. 168. 2. 254/32                         | Direct | 0   | 0        | D     | 127. 0. 0. 1     | GigabitEthernet0/0/0.2 |  |  |
| 192. 168. 2. 255/32                         | Direct | 0   | 0        | D     | 127. 0. 0. 1     | GigabitEthernet0/0/0.2 |  |  |
| 255. 255. 255. 255/32                       | Direct | 0   | 0        | D     | 127. 0. 0. 1     | InLoopBack0            |  |  |

# (3) 测试各部门计算机的互通性

通过 Ping 命令,测试各部门内部通信息的情况。 使用财务部计算机 PC1 Ping 技术部的计算机 PC2:

PC>ping 192.168.2.1
Ping 192.168.2.1: 32 data bytes, Press Ctrl\_C to break
From 192.168.2.1: bytes=32 seq=1 ttl=127 time=78 ms
From 192.168.2.1: bytes=32 seq=2 ttl=127 time=78 ms

```
From 192.168.2.1: bytes=32 seq=3 ttl=127 time=78 ms
From 192.168.2.1: bytes=32 seq=4 ttl=127 time=79 ms
From 192.168.2.1: bytes=32 seq=5 ttl=127 time=78 ms
--- 192.168.2.1 ping statistics ---
5 packet(s) transmitted
5 packet(s) received
0.00% packet loss
round-trip min/avg/max = 78/78/79 ms
```